# AVR602

# AVR602: ATtinyX3U上乗せ部の使い方

## 要点

- ATtiny43U用の完全な開始キット
  STK<sup>®</sup>600へ容易な接続の上乗せ部
- ■完全な昇圧回路構成 追加部品の必要なし ・仮想電池として実行するSTK600の可変電圧源
- SOICとMLFの両外囲器を支援
- 直列と並列のプログラミングを支援
- 個別SOICデバイスのプログラミング用0挿入力ソケット

## 1. ATSTK600-TinyX3Uに何が含まれるか?

以下のものが一式に含まれます。

・SOICまたはMLFのATtiny43Uデバイスが装着されたATtinyX3Uカート

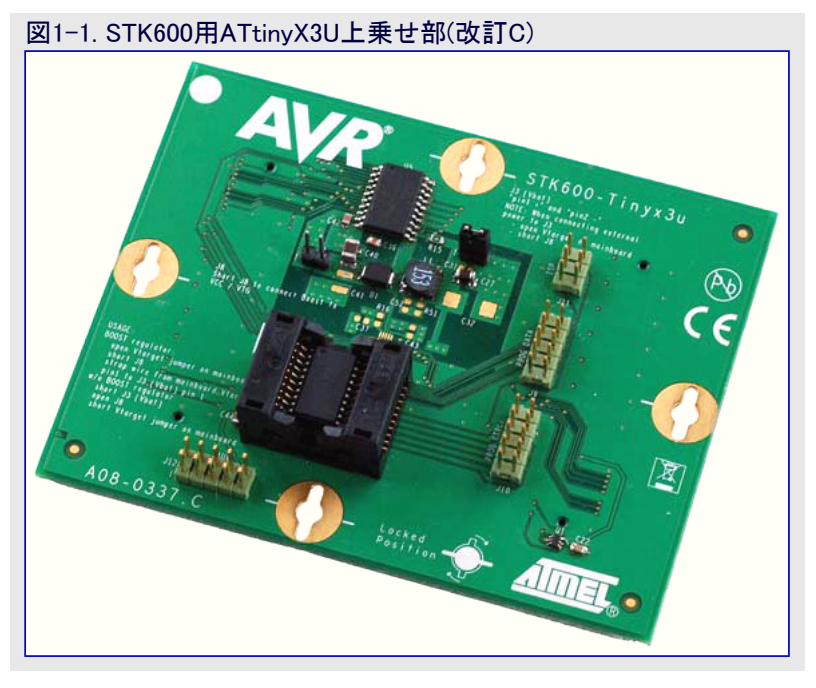

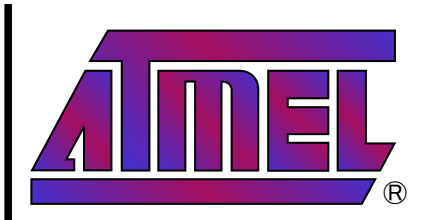

8ビット **ムンア**® マイクロ コントローラ

# 即時開始の手引き

# STK600用 ATtinyX3U上乗せ部

本書は一般の方々の便宜のため有志により作成されたもので、 Atmel社とは無関係であることを 御承知ください。しおりのはじめ にでの内容にご注意ください。

Rev. 8191B-02/08, 8191BJ2-01/21

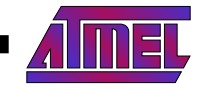

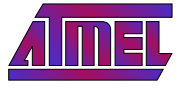

## 2. 装置の準備

参照として下図を用いて2.1.と2.2.項の指示に従ってください。

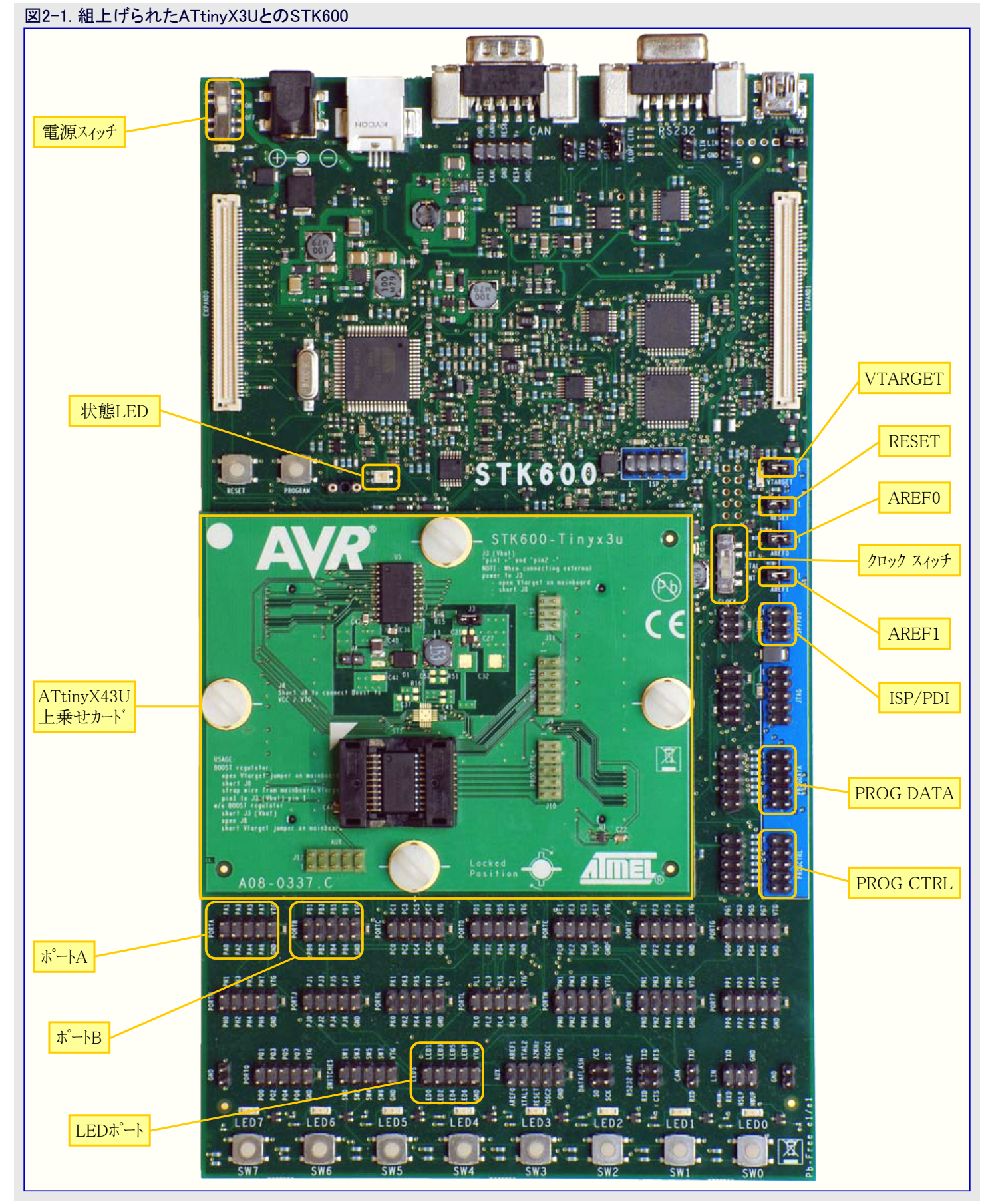

**AVR602** 

2

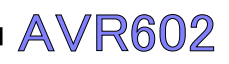

#### 図2-2. ATtinyX3U上乗せ部

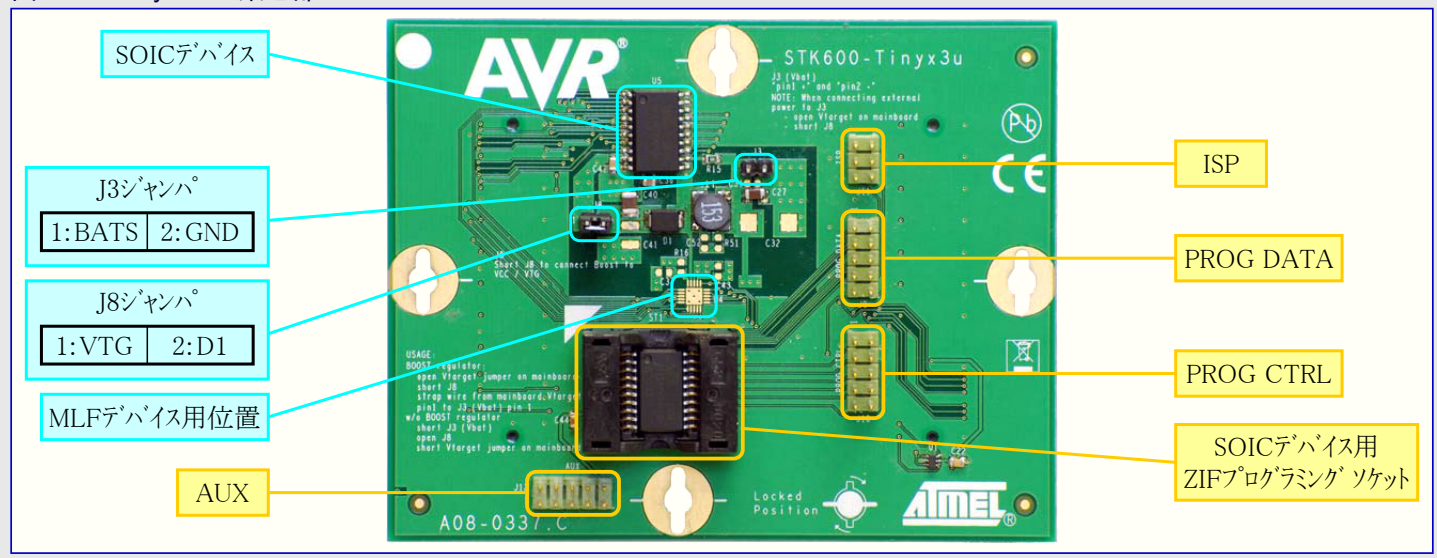

#### 2.1. ハート ウェア

手引きについては図2-1.と図2-2.をご覧ください。進める前に以下を準備してください。

- ・STK600のプラスティックネジを開放してATtinyX3U上乗せ部を配置してください。プラスティックネジを使って基板に上乗せ部をしっかりと 締め付けてください。
- ・ATtinyX3UでJ3ジャンパを装着してください。これはデバイスを統合された昇圧調整器なしでの動作に構成設定します。
- ・STK600でクロック スィッチを'INT'位置に設定してください。そしてRESET、AREF0、AREF1のジャンパを短絡してください。

### 2.2. ファームウェア

進める前に以下を準備してください。

- ・必要とするAVR Studioの版がコンピュータにインストールされているのを確かめてください。
- ・Windows®のスタートメニューからAVR Studioを開いてください。ようこそウィンドウを飛ばすために、キャンセル(Cancel)、をクリックしてください。オ ンライン ヘルプ ファイルを開くために、Help(ヘルプ)メニューで、AVR Tools User Guide(AVR道具使用者の手引き)、をクリックしてください。ハード ウェアの詳細な指示のために、STK600、項を閲覧してください。

### 3. 電源構成

ATtiny43UはSTK600の電圧源または内蔵昇圧調整器のどちらからか給電することができます。

#### 3.1. STK600の電圧源からのデバイス直接給電

電圧供給元としてSTK600とで使う構成にする方法は次のとおりです。

- ・STK600の電源スィッチが'OFF'位置であることを確認してください。
- ・STK600でVTARGETジャンパを短絡してください。
- ・ATtinyX3UでJ8ジャンパを開放にし、J3ジャンパを短絡してください。
- USBケーブルを使ってSTK600をコンピュータに接続し、そしてSTK600の電源スィッチを'ON'位置にしてください。問い合わせがあったなら、コンピュータでUSBトライハ・のインストールを続行してください。推奨任意選択を選んでWindowsにトライハを自動的に探させてください。
- AVR Studioで'Tools(ツール)'メニューを開いて'Program AVR(AVR書き込み)'を選び、そして'Connect(接続)'をクリックしてください。'Platform(基盤)'としてSTK600、'Port(ポート)'としてUSBを選んでください。そして'Connect'をクリックしてください。
- ・接続されたなら、プログラミング ウィンドウ内の'HW Settings(ハードウェア設定)' タブ へ行ってください。'Voltages(電圧)'領域で、'VTarget'を1.8~5.5V の値に設定するのにスクロール バーを用い、そして'Write(書き込み)'釦を クリックしてください。図2-3.をご覧ください。

ATtinyX3U上乗せ部のATtiny43Uチップは今や給電されて走行を開始します。

| Program Fuses L | ockBits Advanced HW Settings H | W Info Auto |
|-----------------|--------------------------------|-------------|
| oltages         |                                |             |
| /Target         |                                | 30V         |
|                 |                                |             |
| REF 0:          |                                | 0.02 V      |
| -               |                                |             |
| VREF 1:         |                                | ,  0.02 V   |
|                 | Read Write                     |             |
| lock Generator  |                                |             |
| 1               |                                | , Stopped   |
| -               |                                | , lo        |
|                 | Read Write                     |             |
| rmware Upgrade  |                                |             |
|                 | Upgröde                        |             |
|                 |                                |             |
|                 |                                |             |
|                 |                                |             |

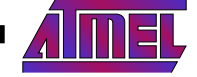

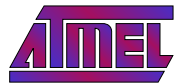

### 3.2. 内蔵昇圧調整器用供給電圧としてのSTK600使用

電圧源としてのSTK600とで内蔵昇圧調整器の使用に構成する方法は次のとおりです。

- ・3.1.項で概説された手順を用いてVTargetを0Vに変更してください。
- ・STK600をOFFにしてVTARGETジャンパを開放してください。
- ・ATtinyX3Uに於いて、J3ジャンパを開放にし、J8ジャンパを閉じてください。そしてJ3ジャンパの1番ピンとVTARGETの1番ピンを接続する ために線を使ってください。極性に注意してください!。手引きについては図2-2.と図2-4.をご覧ください。

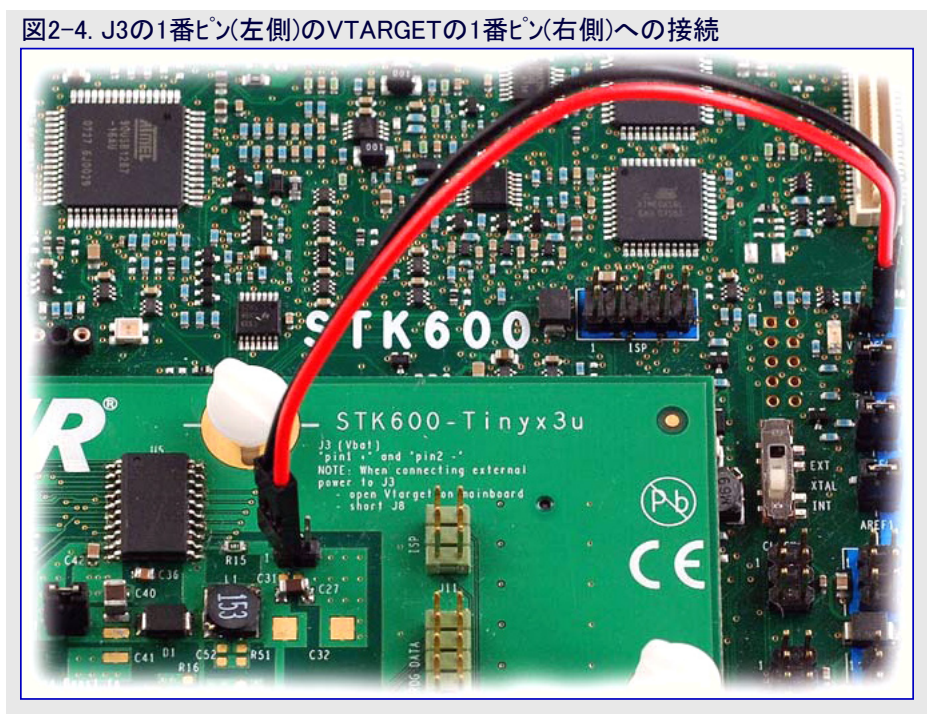

- ・STK600をONにしてください。
- AVR Studioで'Tools(ツール)'メニューを開いて'Program AVR(AVR書き込み)'を選択し、そして'Connect(接続)'をクリックしてください。'Pl atform(基盤)'としてSTK600、'Port(ホート)'としてUSBを選択してください。'Connect'をクリックしてください。そして'HW Settings(ハート゛ ウェア設定)'を閲覧し、VTargetを1.5Vに設定して'Write(書き込み)'釦をクリックしてください。
- <mark>重要注意: J3とVTARGET</mark>間が正しく接続されていることを確認してください。不正な極性は恒久的な損傷を引き起こすかもしれません!。手引きについては図2-4.をご覧ください。

ATtiny43Uの応用ソフトウェアは今やプログラムされたコードの走行を始めるでしょう。AVR Studioの'HW Settings'タブに於いて0.9~1.8Vの VTarget値で実験してみてください。STK600は0.9Vとそれ以上のVTarget電圧を供給することができます。

#### 注意

- ・ J3ジャンパの1番ピンが正端子で2番ピンが負端子です。
- ・デバイスが始動及び停止する電圧についてはATtiny43Uのデータシートを参照してください。
- この構成設定に於いて'HW Settings'タブの'Voltages(電圧)'領域の'Read(読み込み)'卸押下は'VTarget'領域でVTARGETの2番ピンの電圧を返します。この場合、ATtiny43UのVCCピンでの昇圧調整された電圧に対応する読み込みは昇圧調整器への入力電圧ではありません。

### 3.3. 内蔵昇圧調整器からのチップ電力のための外部供給元の使用

ハートウェアは単セル電池のような外部供給元から提供される、ATtiny43U昇圧調整器供給電圧用に構成設定することができます。そのようにするには、以下のような調節をしてください。

- ・STK600でVTARGETジャンパを開放にするか、または存在するならば(VTARGETからの)配線を取り去ってください。
- ・ATtinyX3UでJ3ジャンパを開放にし、J8ジャンパを閉じてください。
- ・STK600を電源ONにしてください。
- ・J3ジャンパに外部電圧供給元を接続してください。極性に注意してください!。1番ピンがBATSで、2番ピンがGNDです。
- 注:外部電圧供給元使用時、STK600は常に給電されなければなりません。

# AVR602

4

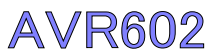

## 4. ATtiny43Uのフ<sup>°</sup>ロク<sup>\*</sup>ラミンク<sup>\*</sup>

デバイスのプログラミング任意選択の情報についてはデバイスのデータシートをご覧ください。

### 4.1. 半田付けデバイスのプログラミング

半田付けされたデバイスは以降の項で記述されるように直列と並列の両動作でプログラミングすることができます。

#### 4.1.1. 直列動作

半田付けされたデバイスの直列プログラミング構成法は次のとおりです。

- ・ATtiny43U用の電力供給任意選択を選び、3頁 の「電源構成」で記述される仕組みの1つに従っ てそれを構成設定してください。
- STK600でISP/PDIと記されたコネクタを傍の6ピンコネ クタへ配線するのに6芯リボンケーブルを使ってください。手引きについては図4-1.をご覧ください。極 性に注意してください。
- AVR Studioでプログラシング ウィンドウを開いてくださ い(Tools(ツール)⇒Program AVR(AVR書き込み)⇒ Connect(接続))。'Main'タブで'Programming Mode and Target Settings(書き込み動作と目的対象設 定)'を'ISP mode(ISP動作)'に設定してください。そ して'Programming Mode and Target Settings'で 'Settings(設定)'をクリックし、'ISP Clock(ISPクロック)' がデバイスのクロック周波数の1/4以下であることを確 認してください。

図4-1.半田付けされたデバイスの直列プログラミング動作

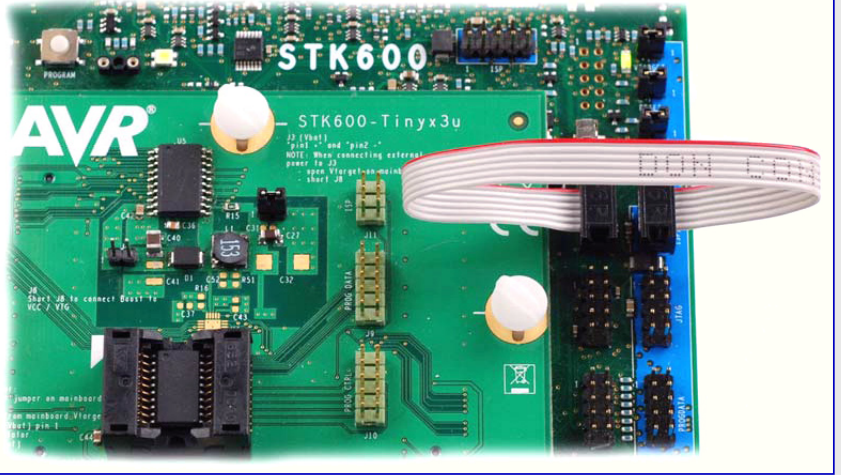

'Device and Signature Bytes(デバイスと識票のバイト)'領域で'Read Signature(識票読み込み)'をクリックすることによって接続を調べてく ださい。ATtiny43Uに対する正しい識票は\$1E,\$92,\$0Cです。

#### 4.1.2. 並列動作

半田付けされたデバイスの並列プログラミング構成法は次のとおりです。

- ・ATtiny43U用の電力供給任意選択を選び、3頁 の「電源構成」で記述される仕組みの1つに従っ てそれを構成設定してください。
- STK600でPROGDATAと記されたコネクタをその傍 のヘッダへ配線するのに1つの10芯リボンケーブルを 用いてください。そしてPROGCTRLと記されたコネ クタをその傍のヘッダへ配線するのに別の10芯リボン ケーブルを使ってください。手引きについては図4-2.をご覧ください。極性に注意してください。
- AVR Studioでプログラシング ウィンドウを開いてくださ い(Tools(ツール)⇒Program AVR(AVR書き込み)⇒ Connect(接続))。'Main'タブで'Programming Mode and Target Settings(書き込み動作と目的対象設 定)'を'PP/HVSP mode(PP/HVSP動作)'に設定し てください。

図4-2. 半田付けされたデバイスの並列プログラミング動作

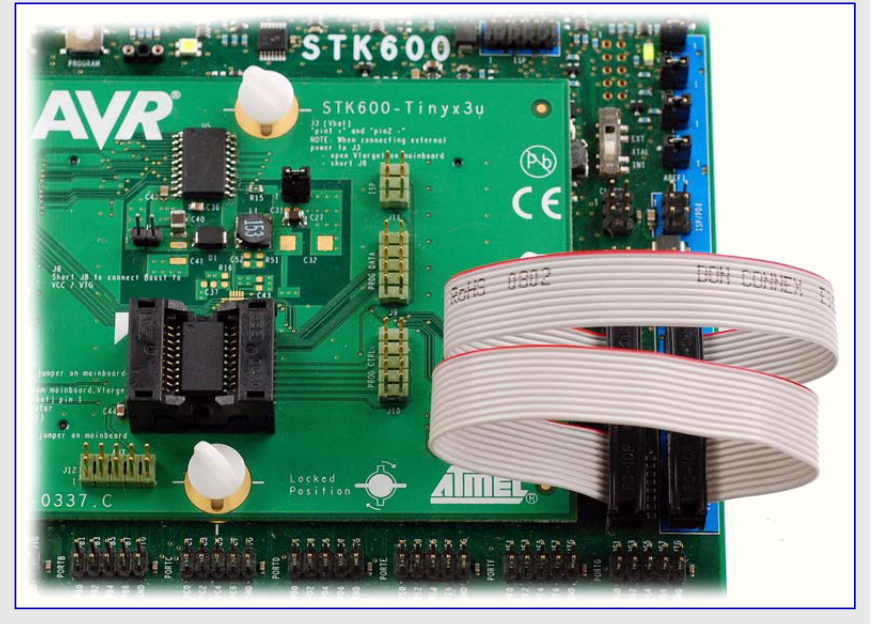

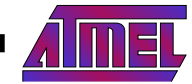

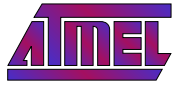

## 4.2. ZIPソケット内デバイスのプログラミンク゛

ATtinyX3U上乗せ部はプログラミング目的用の0挿入力(ZIF)ソケットを含みます。このソケットはJ9(PROG DATA)、J10(PROG CTRL)、J11 (ISP)、J12(AUX)の4つのコネクタに配線されています。

ソケット内のデバイスは以降の項で記述されるように直列と並列の両動作でプログラミングすることができます。

#### 4.2.1. 直列動作

ソケット装着されたデバイスの直列プログラミング構成法は次のとおりです。

- ATtiny43U用の電力供給任意選択を選び、3頁の「電源構成」で記述される仕組みの1つに従ってそれを構成設定してください。
- STK600でISP/PDIと記されたコネクタをATtinyX3U 上乗せ部の6ピンISPコネクタへ配線するのに6芯リボ ンケーブルを使ってください。手引きについては図 4-3.をご覧ください。極性に注意してください。
- AVR Studioでプログラミングウィンドウを開いてください(Tools(ツール)⇒Program AVR(AVR書き込み)⇒ Connect(接続))。'Main'タブで'Programming Mode and Target Settings(書き込み動作と目的対象設定)'を'ISP mode(ISP動作)'に設定してください。そして'Programming Mode and Target Settings'で 'Settings(設定)'をクリックし、'ISP Clock(ISPクロック)' がデバイスのクロック周波数の1/4以下であることを確 認してください。

'Device and Signature Bytes(デハイスと識票のハイト)'領域で'Read Signature(識票読み込み)'をクリックすることによって接続を調べてください。ATtiny43Uに対する正しい識票は\$1E,\$92,\$0Cです。

#### 4.2.2. 並列動作

ソケット装着されたデバイスの並列プログラミング構成法は次のとおりです。

- ・ATtiny43U用の電力供給任意選択を選び、3頁 の「電源構成」で記述される仕組みの1つに従っ てそれを構成設定してください。
- STK600でPROGCTRLと記されたコネクタをATtinyX 3U上乗せ部のPROGCTRLと記されたコネクタへ配 線するのに10芯リボンケーブルの1つを使ってください。STK600のPROGDATAと記されたコネクタをATt inyX3U上乗せ部のPROGDATAと記されたコネクタをATt を続するのに別の10芯リボンケーブルを使ってください。手引きについては図4-4.をご覧ください。 極性に注意してください。
- AVR Studioでプ<sup>°</sup>ログラミング ウィンドウを開いてくださ い(Tools(ツール)⇒Program AVR(AVR書き込み)⇒ Connect(接続))。'Main'タブで'Programming Mode and Target Settings(書き込み動作と目的対象設 定)'を'PP/HVSP mode(PP/HVSP動作)'に設定し てください。

図4-4. ソケット装着されたデバイスの並列プログラミング動作

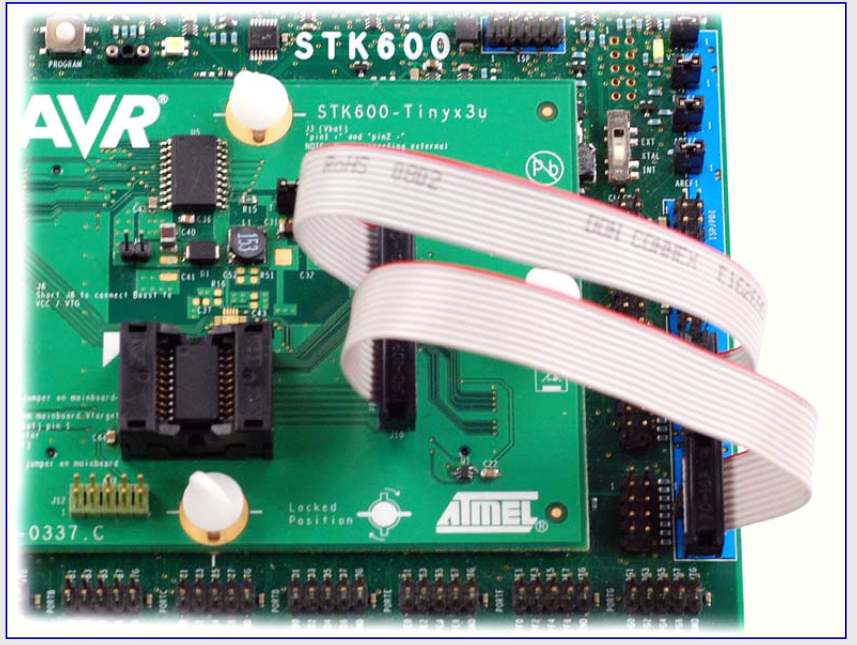

'Device and Signature Bytes(デバイスと識票のバイト)'領域で'Read Signature(識票読み込み)'をクリックすることによって接続を調べてください。ATtiny43Uに対する正しい識票は\$1E,\$92,\$0Cです。

# AVR602

6

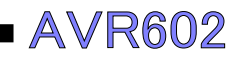

## 5. 既知の問題

これは既知の問題の一覧です。いくつかまたは全ての問題がハードウェアまたはソフトウェアの将来の改訂で修正されるかもしれません。ここで一覧にされていない問題を申し出るにはavr@atmel.comで技術支援にお問い合わせください。 現在、既知の問題はありません。

## <u>6</u>. 回路図

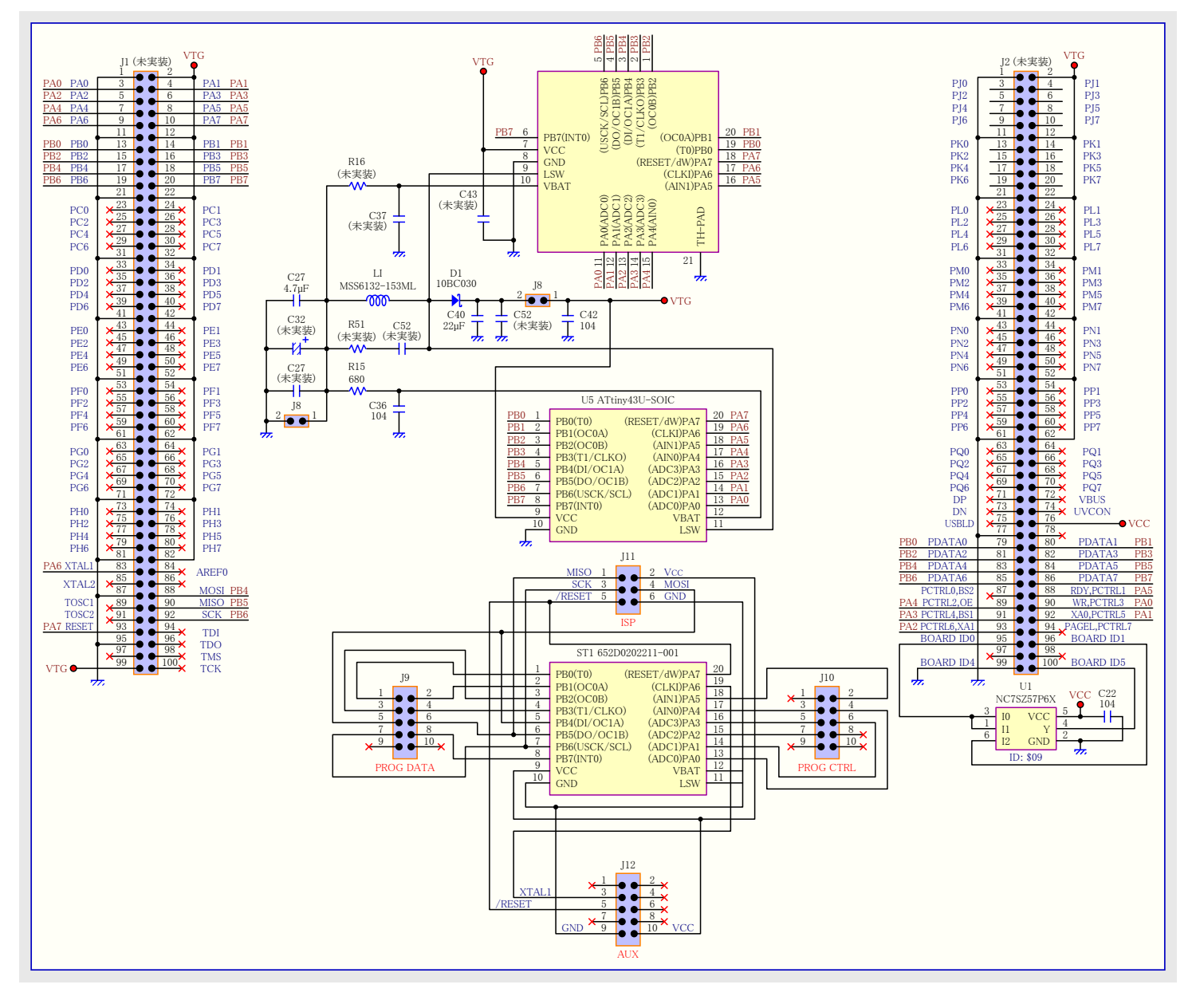

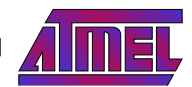

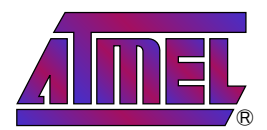

#### 本社

Atmel Corporation 2325 Orchard Parkway

San Jose, CA 95131 USA TEL 1(408) 441-0311 FAX 1(408) 487-2600

### 国外営業拠点

#### Atmel Asia

Unit 1–5 & 16, 19/F BEA Tower, Millennium City 5 418 Kwun Tong Road Kwun Tong, Kowloon Hong Kong TEL (852) 2245–6100 FAX (852) 2722–1369

#### Atmel Europe

Le Krebs 8, Rue Jean-Pierre Timbaud BP 309 78054 Saint-Quentin-en-Yvelines Cedex France TEL (33) 1-30-60-70-00 FAX (33) 1-30-60-71-11

#### Atmel Japan

104-003 東京都中央区 新川1-24-8 東熱新川ビル 9F アトメル ジャパン株式会社 TEL (81) 03-3523-3551 FAX (81) 03-3523-7581

#### 製品窓口

#### ウェブサイト

www.atmel.com

#### 文献請求

www.atmel.com/literature

#### 技術支援 avr@atmel.com

販売窓口 www.atmel.com/contacts

お断り:本資料内の情報はAtmel製品と関連して提供されています。本資料またはAtmel製品の販売と関連して承諾される何れの知 的所有権も禁反言あるいはその逆によって明示的または暗示的に承諾されるものではありません。Atmelのウェブサイトに位置する販売 の条件とAtmelの定義での詳しい説明を除いて、商品性、特定目的に関する適合性、または適法性の暗黙保証に制限せず、Atmel はそれらを含むその製品に関連する暗示的、明示的または法令による如何なる保証も否認し、何ら責任がないと認識します。たと えAtmelがそのような損害賠償の可能性を進言されたとしても、本資料を使用できない、または使用以外で発生する(情報の損失、 事業中断、または利益の損失に関する制限なしの損害賠償を含み)直接、間接、必然、偶然、特別、または付随して起こる如何なる 損害賠償に対しても決してAtmelに責任がないでしょう。Atmelは本資料の内容の正確さまたは完全性に関して断言または保証を行 わず、予告なしでいつでも製品内容と仕様の変更を行う権利を保留します。Atmelはここに含まれた情報を更新することに対してどん な公約も行いません。特に別の方法で提供されなければ、Atmel製品は車載応用に対して適当ではなく、使用されるべきではありま せん。Atmel製品は延命または生命維持を意図した応用での部品としての使用に対して意図、認定、または保証されません。

© Atmel Corporation 2009. 不許複製 Atmel<sup>®</sup>、ローンそれらの組み合わせ、AVR<sup>®</sup>とその他はAtmel Corporationの登録商標または商 標またはその付属物です。他の用語と製品名は一般的に他の商標です。

#### © HERO 2021.

本応用記述はAtmelのAVR602応用記述(doc8191.pdf Rev.8191B-02/09)の翻訳日本語版です。日本語では不自然となる重複する 形容表現は省略されている場合があります。日本語では難解となる表現は大幅に意訳されている部分もあります。必要に応じて一部 加筆されています。頁割の変更により、原本より頁数が少なくなっています。

必要と思われる部分には()内に英語表記や略称などを残す形で表記しています。

青字の部分はリンクとなっています。一般的に赤字の0,1は論理0,1を表します。その他の赤字は重要な部分を表します。